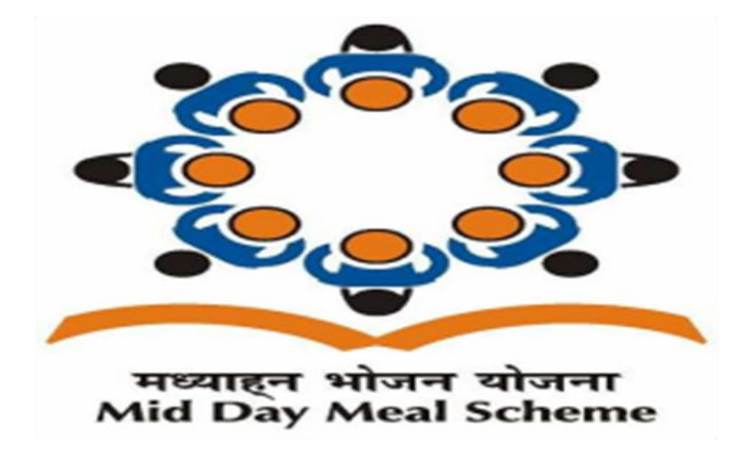

## મધ્યાહન ભોજન ચોજના

## વિદ્યાર્થીઓની સંખ્યા સુધારવા/અપડેટ કરવાની માહિતી:

નોધ:

- સુધારો/અપડેટ એ ફક્ત જે શાળા ક્ક્ષાએથી વેબસાઈટથી જ થઈ શકશે તથા સુધારો/અપડેટ તાલુકા/જીલ્લાના લોગીન થી જોઈ શકાય છે.
- જે કાર્યવાઠી ૦૧/૦૭/૨૦૧૯ સુધીમાં કરવાની થાય વધુમાં તે પછી વિદ્યાર્થીઓની સંખ્યામાં કોઈ સુધારો/અપડેટ થઈ શકશે નહી.

## <u>શાળા ક્ક્ષા:</u>

- (૧) સૌ પ્રથમ લોગીન કરવાનું થાય.
- (ર) STUDENT DETAILS માં ક્લીક કરવાનું.
- (3) જમણી બાજુ EDIT ઉપર ક્લીક કરવાનું.
- (૪) વિદ્યાર્થીઓની સંખ્યામાં સુધારો/અપડેટ કરવી ( કુલ ટોટલ આપમેળે થશે)
- (૫) ત્યારબાદ SUBMIT ઉપર ક્લીક કરવાનું.

(૬) તે પછી તમને STUDENT DETAILS SUCESSFULLY UPDATED એવો મેસેજ જોવા મળશે.

| chemani                 | Dashboard / Student Detail |                     | (                   | સુધારો કરવા         |  |  |  |
|-------------------------|----------------------------|---------------------|---------------------|---------------------|--|--|--|
| & Dashboard             | Student Detail             |                     | (                   |                     |  |  |  |
| 🔒 Dashboard2            |                            |                     |                     | Edit                |  |  |  |
| ≣ Submit Daily Report   | શાળાના વિદ્યાર્થી          | ઓની                 |                     |                     |  |  |  |
| ■ Reports               | માફિતી                     | )                   | Primary Girls       |                     |  |  |  |
| E Student Detail        | Category: General          | No. Of Student : 41 | Category: General   | No. Of Student : 50 |  |  |  |
| E Contact Detail        | Category: OBC              | No. Of Student : 3  | Category: OBC       | No. Of Student : 4  |  |  |  |
| 🛢 Grant Received        | Category: SC               | No. Of Student : 0  | Category: SC        | No, Of Student : 0  |  |  |  |
| 🛢 Wheat & Rice Received | Category:ST                | No. Of Student : 0  | Category: ST        | No. Of Student : 0  |  |  |  |
| ≣ Staff Management      | Upper Primary Boys         |                     | Upper Primary Girls |                     |  |  |  |
| Supreme Court Form      | Category: General          | No. Of Student : 32 | Category : General  | No. Of Student : 28 |  |  |  |
| E School likers         | Category: OBC              | No. Of Student : 1  | Category: OBC       | No. Of Student : 2  |  |  |  |
|                         | Category: SC               | No. Of Student :    | Category : SC       | No. Of Student : 0  |  |  |  |
| Notifications           | Category: ST               | No. Of Student : 0  | Category: ST        | No. Of Student : 0  |  |  |  |
|                         | Total No. Of Student : 161 |                     |                     |                     |  |  |  |
|                         | č.                         |                     |                     |                     |  |  |  |

## <u> જિલ્લા/તાલુકા ક્ક્ષા:</u>

(૧) સૌ પ્રથમ લોગીન કરવાનું થાય.

(૨) TOTAL SCHOOL ઉપર ક્લીક કરવાનું.

(૩) શાળા કક્ષાની તમામ માહિતી, શાળા ની સંખ્યા તથા વિદ્યાર્થીઓની સુધારેલ સંખ્યા આપ અહી જોઈ શકો છો.

તથા જે શાળાની માહિતી અપડેટ નથી તે આપ જોઈ તેઓને જાણ કરી શકો છો.

| SOJITRA                  | B       |                                |             |            | ^                                |                      |            |            | 7 (                           | 🔵 sojitr |  |  |  |  |
|--------------------------|---------|--------------------------------|-------------|------------|----------------------------------|----------------------|------------|------------|-------------------------------|----------|--|--|--|--|
| block                    | All Sch | All School Information         |             |            |                                  |                      |            |            |                               |          |  |  |  |  |
| B Dashboard              | School  | School List                    |             |            |                                  |                      |            |            |                               |          |  |  |  |  |
| B Dashboard2             | Sr.No.  | School                         | school code | enrollment | designation                      | first name           | last name  | phone      | email                         | gender   |  |  |  |  |
| Reports                  | 1       | BALINTA PRIMARY SCHOOL         | 24150600101 | 563        | head teacher                     | ANIRUDHDHASINH       | RATHOD     | 9898326062 | akiyws@gmaiLcom               | Male     |  |  |  |  |
| Meal Not Served          | 2       | BANTVA PRIMARY SCHOOL          | 24150600201 | 190        | PRINCIPAL                        | NANJIBHAI C          | SOLANKI    | 9913142812 | bantva.sojitra@gmail.com      | Male     |  |  |  |  |
| Grant Received           | 3       | BHADKAD PRIMARY SCHOOL         | 24150600301 | 418        | Head teacher                     | Nandulal             | patel      | 9638030662 | dharsh603@gmail.com           | Male     |  |  |  |  |
| Grant Allocation         | 4       | DABHOU KANYA SHALA             | 24150600402 | 233        |                                  |                      |            | 9427597175 |                               |          |  |  |  |  |
| Wheat & Rice Received    | 5       | DABHOU KUMAR SHALA             | 24150600401 | 251        | PRINCIPAL                        | PATEL JAYESHKUMAR    | MUKUNDBHAI | 9909239956 | jayeshkush45@gmail.com        | Male     |  |  |  |  |
| Wheat & Rice Allocation  | 6       | DALI PRIMARY SCHOOL            | 24150600501 | 213        | Principal Dali primary<br>school | JIGNESHKUMAR         | PRAJAPATI  | 9725104598 | jignesh.brcsojitra@gmail.com  | Male     |  |  |  |  |
| 🛢 Add Expense            | 7       | DEVA KANYA SHALA               | 24150600601 | 296        | principal                        | Hemina               | panchal    | 9724525344 | panchalhemina69012@gmail.com  | Female   |  |  |  |  |
| E Evoloria Danort        | 8       | DEVA KUMAR SHALA               | 24150600701 | 355        | PRINCIPAL                        | AJAYKUMAR            | MAGANBHAI  | 9428748236 | PATEL                         | Male     |  |  |  |  |
| B crheipe vehrur         | 9       | DEVATAJ PRIMARY SCHOOL         | 24150600801 | 306        | HEAD TEACHER                     | NARMADABEN           | MAKWANA    | 9974484238 | devataj.sojitra@gmail.com     | Female   |  |  |  |  |
| School Staff Management  | 10      | DHORIKUVA PRIMARY SCHOOL       | 24150601107 | 99         | PRINCIPAL                        | YOGESHKUMAR          | SOLANKI    | 9909212262 | yogeshsolanki19880@gmail.com  | Male     |  |  |  |  |
| School Honorarium Report | 11      | DUNGARPURA PRIMARY             | 24150601106 | 92         | principal                        | GEETABEN             | PURBIYA    | 9904468958 | Geetapurabiya@gmai.com        | Female   |  |  |  |  |
| Supreme Court Report     | 12      | 12 શાળાના વિદ્યાર્થીઓની માહિતી |             |            |                                  | MAYURKUMAR DIPAKBHAI | PATEL      | 8980025100 | sojitragada77@gmail.com       | Male     |  |  |  |  |
| Block Users              | 13      | તાલુકા/જીલ્લ                   | ા કક્ષાએ    |            | ER                               | ARVINDBHAI           | RATHOD     | 9979470472 | gamtalavadi.sojitra@gmail.com | Male     |  |  |  |  |
| Total Schools            |         | SCHOOL                         | -           |            |                                  |                      |            |            |                               |          |  |  |  |  |